#### Step 1: - Verification Service (Incoming Call)

Verification Mode that automates Pickup voice call from mobile/telephone users and playing messages. In this system call to mobile And Playing audio and also gather one input from two menus for Verification.

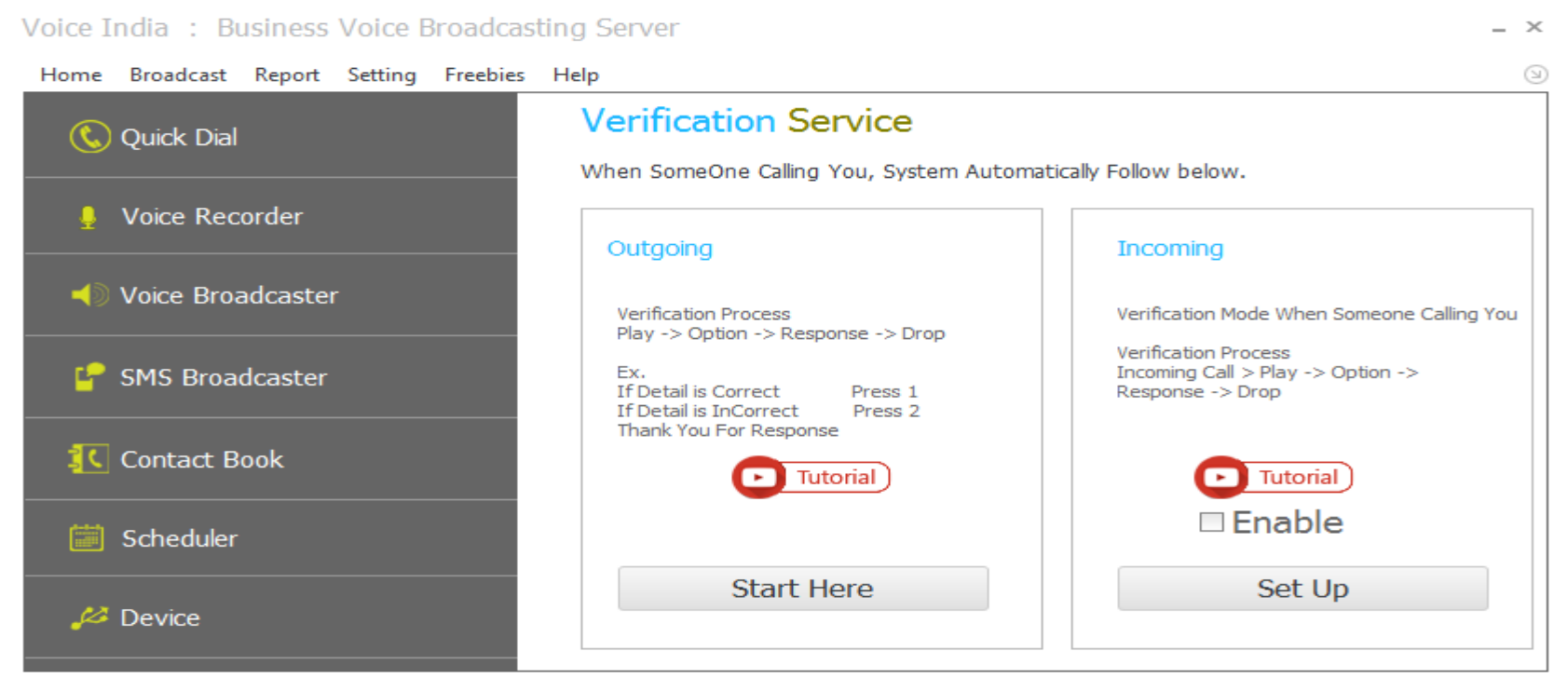

Product By : Laxmi Software Technology | Web : www.VoiceIndia.co.in | Care : +91 8100 82 82 82 | Copyright © 2015 - 2019, All Rights Reserved

### Step 2: - Import ExcelSheet File

First you need to import Excel file that contain data.

Important note: - You need excel file with title of Column, (save sample file for better understanding).

# Incoming Verification Mode

Х

| port Excel File |            | 11<br> <br>   | f Your File is not in Correct | Format, Save Sample file |
|-----------------|------------|---------------|-------------------------------|--------------------------|
| ial No          |            |               |                               | Sample                   |
| rial No         |            |               |                               | Sample                   |
| MI IIV          | Mobile No  | Customer Name | Payment                       | Date                     |
|                 | 9898738131 | Kethi Patel   | 4000                          | 11/05/2015               |
|                 | 9638777722 | Mike Patel    | 5000                          | 11/05/2015               |
|                 | 9033222377 | Raju Sharma   | 4500                          | 12/05/2015               |
|                 | 9033222366 | Ketan Patel   | 4500                          | 15/05/2015               |
|                 | 2613111213 | Imranbhai     | 5000                          | 11/05/2015               |
|                 |            |               |                               |                          |
|                 |            |               |                               |                          |
|                 |            |               |                               |                          |
|                 |            |               |                               |                          |
|                 |            |               |                               |                          |
|                 |            |               |                               |                          |
|                 |            |               |                               |                          |
|                 |            |               |                               | Next >                   |
|                 |            |               |                               |                          |

#### Step 3:- Voice

Customize your Message with Data that are stored in Excel,

Add cell add particular Column data in Voice, (Column Name refer Data in it. E.g. Dear |Name| Happy Birthday)

Pressing 1 and 2: end-user/Caller press this two option for verification and its same will appear in report section. Play Thank You Audio: (Optional) if audience reply with proper menu than reply them Thank you message

Like thank you for your Opinion.

Play Invalid Option: (Optional) if audience reply with incorrect menu than alert those like you choose invalid option.

**Repeat Once again:** check this option if any audience can't reply with first time, software again plays main audio for them.

Wait second: wait second give a time to reply to audience after competing main audio. After Select Column that Contain Mobile No.

 $\times$ 

And Press Next Button.

## Verification Mode Generate Voice and SMS

| Voice 9          | MS                                                                                                    |                                                                         |
|------------------|----------------------------------------------------------------------------------------------------|-------------------------------------------------------------------------|
| Voice<br>Message | Hello  CustomerName , your remaining balance is  Payment  so before  Date pay<br>as soon as possible. | [Add Audio]<br>SerialNo<br>Mobile No<br>CustomerName<br>Payment<br>Date |
|                  | (ColumnName refer Data in it. Eg. Dear  PersonName  Happy Birthday)                                   | Add Cell                                                                |
| Pressing         | 1 • is Verified • Repeat Once again                                                                   |                                                                         |
| Pressing         | 2  vis UnVerified  vis Wait 5 Second for Respon                                                       | ise                                                                     |
| 🗸 Play           | hank You Audio C:\Program Files (x86)\Laxmi Software Technology\Voice II Change                       | e                                                                       |
| 🗸 Play           | nvalid Option C:\Program Files (x86)\Laxmi Software Technology\Voice II Change                        | e                                                                       |
| Mobile Nu        | Range All Record (Eg. 1-10,20-22)                                                                     | Next >                                                                  |
|                  | All Record                                                                                            |                                                                         |

### Step 4: - SMS

If You Want to Send Text message to whom who reply from input just check send Text who reply and type Text Message If You Want to Send Text message to whom who not reply from input just check Send Text who not Reply and type Text Message. (You can Add Column data by add cell, Column Name refer data in it. E.g. Dear |Name| Happy Birthday...) and, you must select way To send SMS

From SIM: Consider charge as per network Operator charges.

From API: Setup Your API from your Login Panel. (Help > Client Online Login)

| Send 7          | ext who Reply                                                       |                                                          |
|-----------------|---------------------------------------------------------------------|----------------------------------------------------------|
| Text<br>Message | Thank You for your Verification.                                    | Mobile No<br>CustomerName<br>Payment<br>Date             |
|                 | (ColumnName refer Data in it. Eg. Dear  PersonName  Happy Birthday) | Add Cell                                                 |
| Send T          | ext who Not Reply                                                   |                                                          |
|                 |                                                                     |                                                          |
| Text<br>Message | We cant Verify your payment, please Call our HelpLine No.           | SerialNo<br>Mobile No<br>CustomerName<br>Payment<br>Date |

#### Step 5:- Voice

Here you can See Preview option of Your Customized Voice.

Speed: Tempo of speech, (gap between word or Speaking rate) you can increase or decrease using speed.

Volume: Sound level of Voice, You can manage here. (Normally leave default, 100)

Sound Card: You must select Proper Sound Card to catch reply Menu. (Sound Card is nothing but Your Microphone jack of

Computer).To find Appropriate Microphone go to Control Panel > Sound > Recording (tab)

**Send Default Audio:** if and user mobile number that not included in Mobile Number Column and you want to play Voice Message like "Please Use Registered Mobile Number" just Check this option and Select Default Audio by Clicking on Select.

| Impo | ort Voice Bro      | oadCast         |                |                                                                                              |
|------|--------------------|-----------------|----------------|----------------------------------------------------------------------------------------------|
| (Cha | ange) Selected Lan | guage : en-U    | S, Helen Spee  | d: -2 		Volume: 100                                                                          |
| Micr | ophone (Realtek Hi | gh Definition A | udio) 🔻 Mono ( | Mixed) To find Appropriate Microphone<br>Control Panel > Sound > Recording (tab)             |
| / 5  | end Default Audio  |                 |                | Select                                                                                       |
|      | Sample Play        | Serial No       | MobileNo       | Message                                                                                      |
| ۴    |                    |                 |                |                                                                                              |
| •    | Click to play      | 1               | 9898738131     | Hello Kethi Patel , We have Made 4000 rupees on Your Account. press 1 for Verification and p |
|      | Click to play      | 2               | 9638777722     | Hello Mike Patel , We have Made 5000 rupees on Your Account. press 1 for Verification and pr |
|      | Click to play      | 3               | 9033222377     | Hello Raju Sharma , We have Made 4500 rupees on Your Account. press 1 for Verification and   |
|      | Click to play      | 4               | 9033222366     | Hello Ketan Patel , We have Made 4500 rupees on Your Account. press 1 for Verification and   |
|      | Click to play      | 5               | 2613111213     | Hello Imranbhai , We have Made 5000 rupees on Your Account. press 1 for Verification and pr  |
|      | Click to play      | 5               | 2613111213     | Hello Imranbhai , We have Made 5000 rupees on Your Account. press 1 for Verification and p   |

**Change Language** option Allow you to change Language.

**Offline TTS:** (Recommended Option) Use Offline TTS (Text To Speech) for Your Message, no internet require. You can see here List of Voice installed on your System, for More Voice please Contact Support.

**Online TTS:** Online TTS Send Your Text to Online and Download Voice for Your Message, this Technique require Internet, and can take many time.

# Select Language

 $\times$ 

#### Use Offline TTS

Catalan-Spain (Herena - Female,Adult)

Danish-Denmark (Helle - Female,Adult)

English-India (Heera - Female, Adult)

Spanish-Spain (Helena - Female,Adult)

Swedish-Sweden (Hedvig - Female,Adult)

O Chinese-HongKong (HunYee - Female,Adult)

### ОК

## Step 5: Broadcast

Click on Generate and Send.

| Incoming Verification Mode                                                                                               | × |
|----------------------------------------------------------------------------------------------------|---|
| Import Voice BroadCast                                                                                                   |   |
| Congratulation :<br>You have Successfully created Verification Setting For Incoming Call.                                |   |
| Click to reset                                                                                                    |   |
|                                                                                                    |   |
|                                                                                                    |   |
| Declaration :                                                                                                    |   |
| Making Voice Call From VoiceBroadcasting Software at your Own risk, and,<br>Developer Not Taking Any Risk for Your Call. |   |
| I Accept,                                                                                                    |   |
|                                                                                                    |   |
|                                                                                                    |   |